### HEALIX TRAVEL ORACLE APP QUICK GUIDE

Stay informed. Stay visible. Stay safe. The Healix Travel Oracle App is your ultimate travel safety companion.

## **DOWNLOAD THE APP**

The Healix Travel Oracle App can be downloaded onto your smart phone from the <u>Apple App store</u> or <u>Google</u> <u>Play store</u>. (Please find terms & conditions <u>here</u>)

**REGISTER** Register as a new user with the access code UOA17478 using your passport name and University email address.

### PERSONALISE

Personalise your settings, set your home country, add a PIN (optional) and turn on your tracking by clicking the 💭 icon on the home screen.

### **SET ALERTS**

Manage a country watchlist to receive alerts for specific destinations on the Alerts tab.

## DO RESEARCH

Access travel safety and security info for 200+ countries on the Country Profiles tab.

### **GET ADVICE**

Access helpful guidance and the travel safety eLearning module on the Traveller Advice tab.

### STORE DOCUMENTS

Store key documents such as passport, insurance, vaccination details and travel visas in the Profiles & Documents tab.

### **EMERGENCY ASSISTANCE**

For emergency assistance, click the button at the bottom of your home screen and press 'Call Assistance' to speak to the 24/7 assistance team.

To trigger a Mayday alert, select the 'Send Mayday Alert' option.

# 10 HEALIX TRAVEL ORACLE TIPS & TRICKS

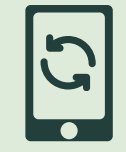

#### Keep your App updated - Apple

- Apps you've downloaded from the App Store will be updated automatically by default
- If there's an issue, you can update an app manually

## 2

#### Keep your App updated - Android

- You can update your Android apps and the Play Store app one at a time, all together or automatically
- Updating to the latest version gives you access to the latest features and improves app security and stability

## 3

#### Ensure you receive notifications

For notifications to be received, you will need to ensure notifications for our App are allowed in your phone settings.

## 4

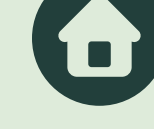

#### Set your home country

Don't want to get a Country Report when you arrive back home?

- Click on the Settings icon
- Scroll down to Home Country and choose where you normally reside

## 5

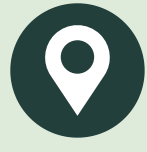

#### Turn on Active GPS Tracking

- Click on the Settings icon
- Go to 'Track GPS location' and change to 'Always' or 'While Using the App' and then click 'Done'.

## 6

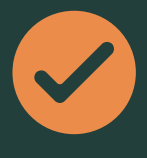

#### Manual Check-Ins

- Click on the Settings icon 🔅
- Go to 'Track GPS location' and change to 'Never' and then click 'Done'

When you return to the main page the 'Check In' button will appear and continuous

## 7

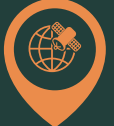

#### Data Setting - Active GPS Tracking

- Make sure that your phone's location permissions allow the app to use GPS data
- If you have the app set to 'always', you will need to make sure that the app has permissions to always access location data

## 8

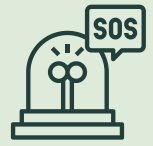

#### Data Setting - "Never" Tracking

 If you choose to set the app to 'never', you will need to set phone permissions to either 'always' or 'while using the app' for check-in and Mayday GPS location to be recorded

## 9

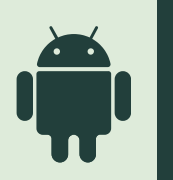

#### Keep your Android App working

- You can update your Android apps and the Play Store app one at a time, all together or automatically
- Updating to the latest version gives you access to the latest features and improves app security and stability
- For more info, please visit the <u>Google</u> <u>Support</u> website

### Need help or advice?

10

Whether you're planning a trip, stuck in your hotel room, or needing immediate assistance, don't hesitate to contact Healix:

- +64 9 374 1736
- <u>nzunisecurity@healix.com</u>
- Emergency Assistance button on the Travel Oracle App

#### www.healix.com